#### Lecture 8

October 25, 2017 Lab 5

#### News

- Lab 2 & 3
  - Handed back next week (I hope).
- Lab 4
  - Due today
- Lab 5 (Transiting Exoplanets)
  - Handed out and observing will start Friday.
  - Due November 8 (or later)

## Stellar Photometry in Images

- Lab 5: Measuring the Transit of an Exoplanet
  - Determines the radius of the planet (and it's orbital period if observe multiple transits).
- The basic method is to measure the brightnesses of stars in images.
  - Will perform differential photometry by using stars in the field with known magnitudes.

## Photometry in Images

- Correct the image to a uniform, linear response.
  - Dark current and bias level subtraction either
    - done at the telescope with *autodark* subtraction or
    - done by taking separate dark images and subtracting them from the science images later.
  - Need to create an average image of a uniformly illuminated field ("flat field") and divide by it.
    - The mkflatru command.
- Identify your target and comparison stars.
- Measure the brightness of stars in all of the images.

# **CCD** calibration

If there is significant dark current present:

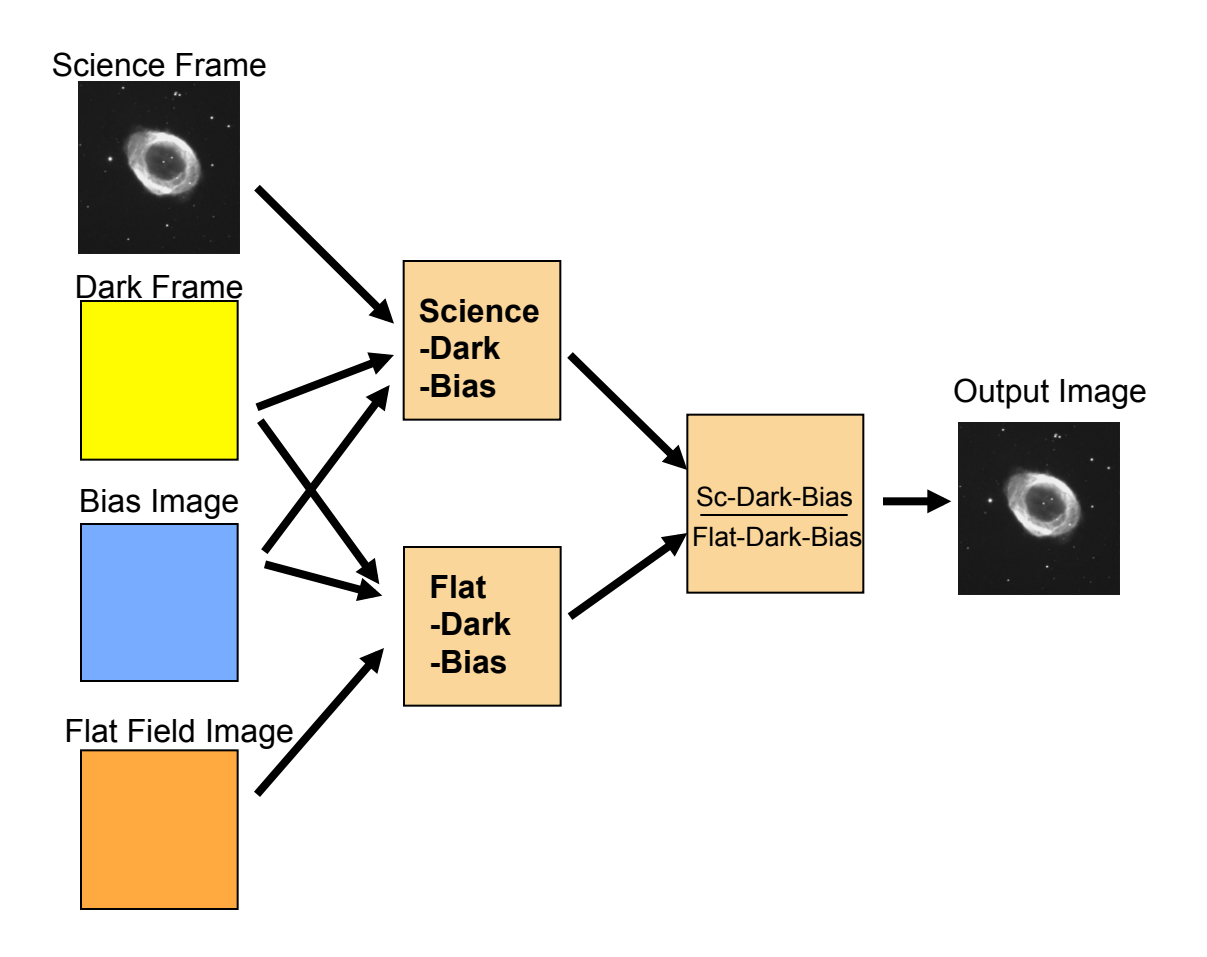

#### **Exoplanet Transits and Eclipses**

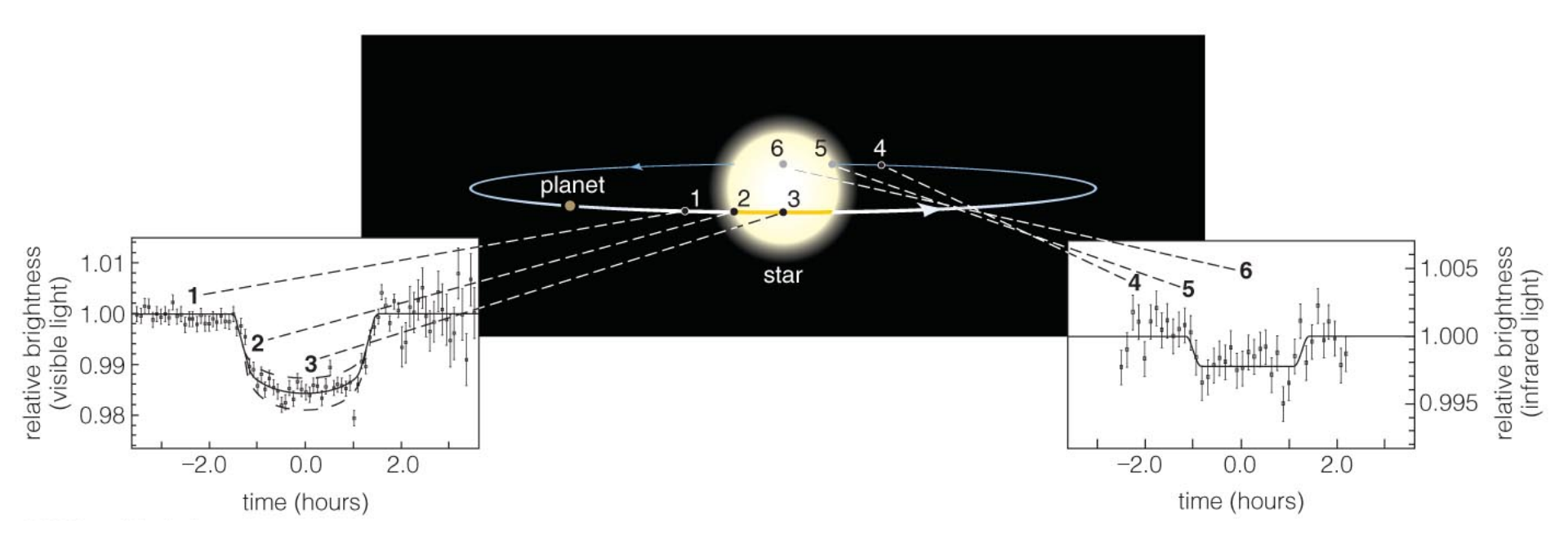

- A transit is when a planet crosses in front of a star.
- The resulting eclipse reduces the star's apparent brightness and this tells us the planet's radius (if the star's radius is known).
- Because the orbit must be nearly edge on, such systems can yield accurate measurements of planetary mass.

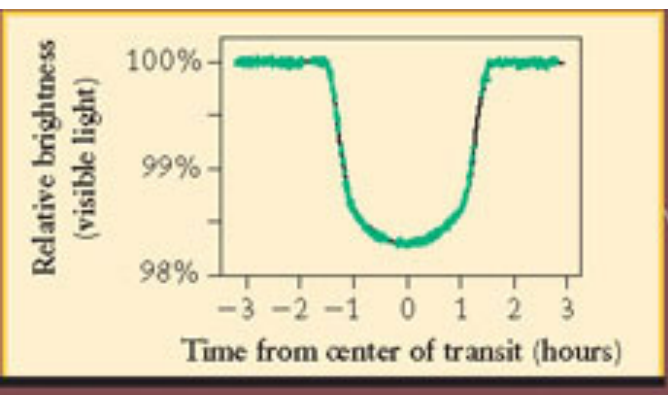

(a) When the planet transits (moves in front of) the star, it blocks out part of the star's visible light

 The amount of dimming tells us the planet's diameter

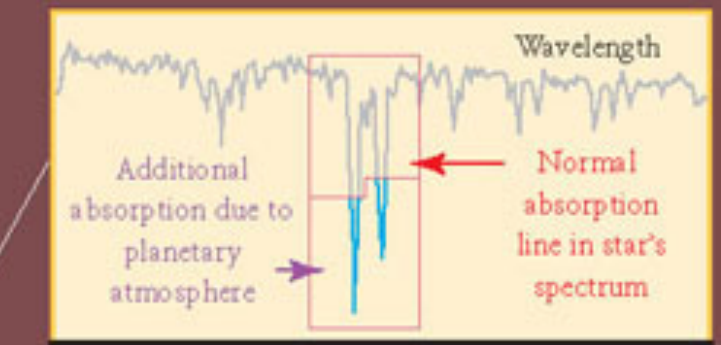

(b) When the planet transits the star, some light from the star passes through the planet's atmosphere on its way to us
The additional absorption features in the star's spectrum reveal the composition of the planet's atmosphere

Star HD 209458 -

Orbit of planet HD 209458b (shown to scale)

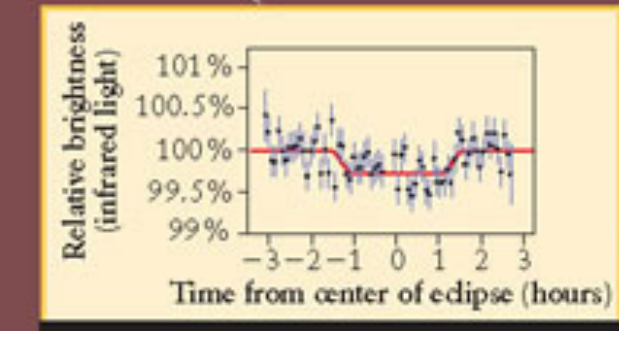

(c) When the planet moves behind the star, the infrared glow from the planet's surface is blocked from our view

 The amount of infrared dimming tells us the planet's surface temperature An example of a light curve for the first known transiting exoplanet. Note the curvature due to the non-constant stellar surface brightness.

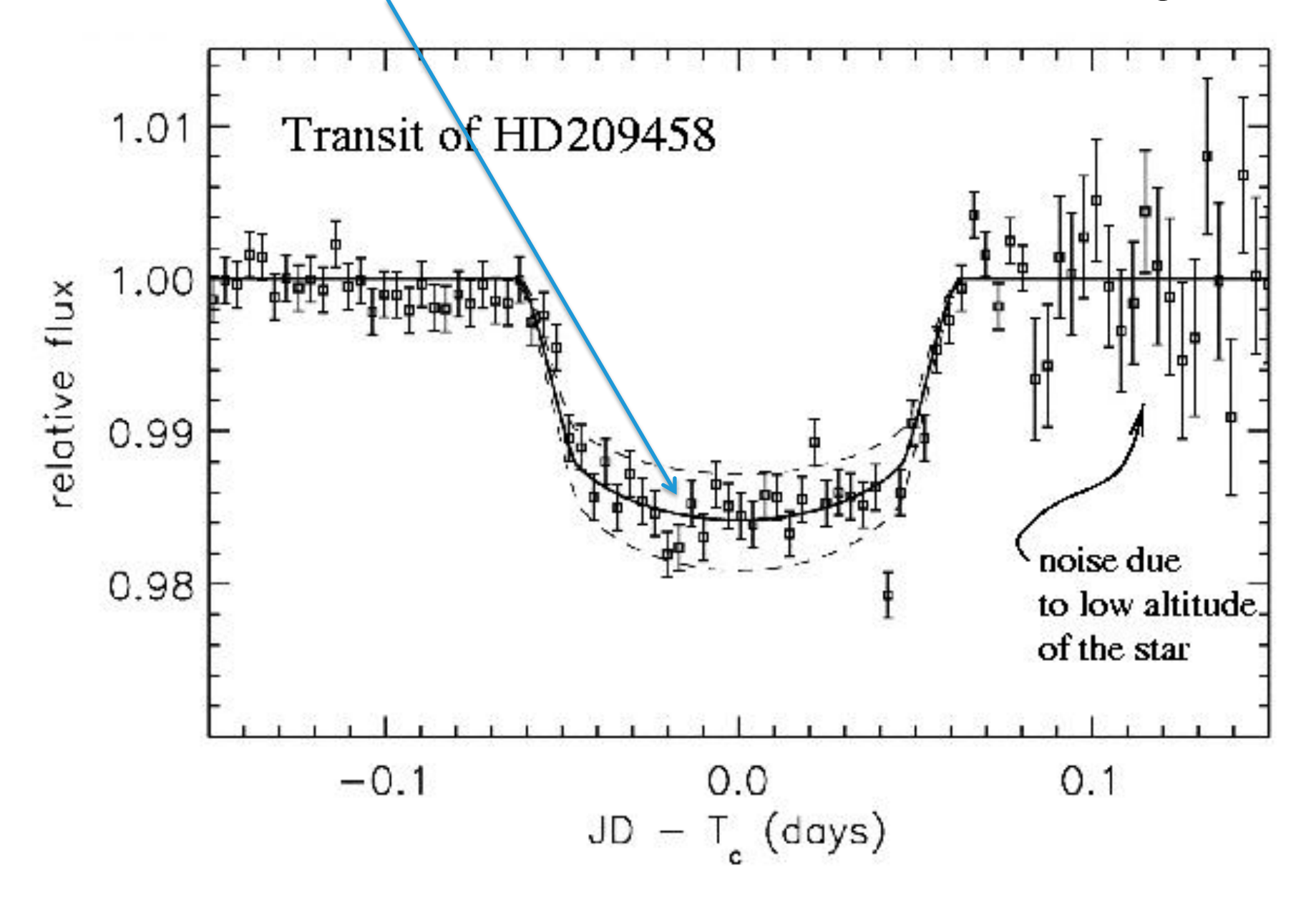

An analogy is the transit of Venus across the Sun observed at the Schommer Observatory this summer. With exoplanets we can only measure the total amount of light from the star.

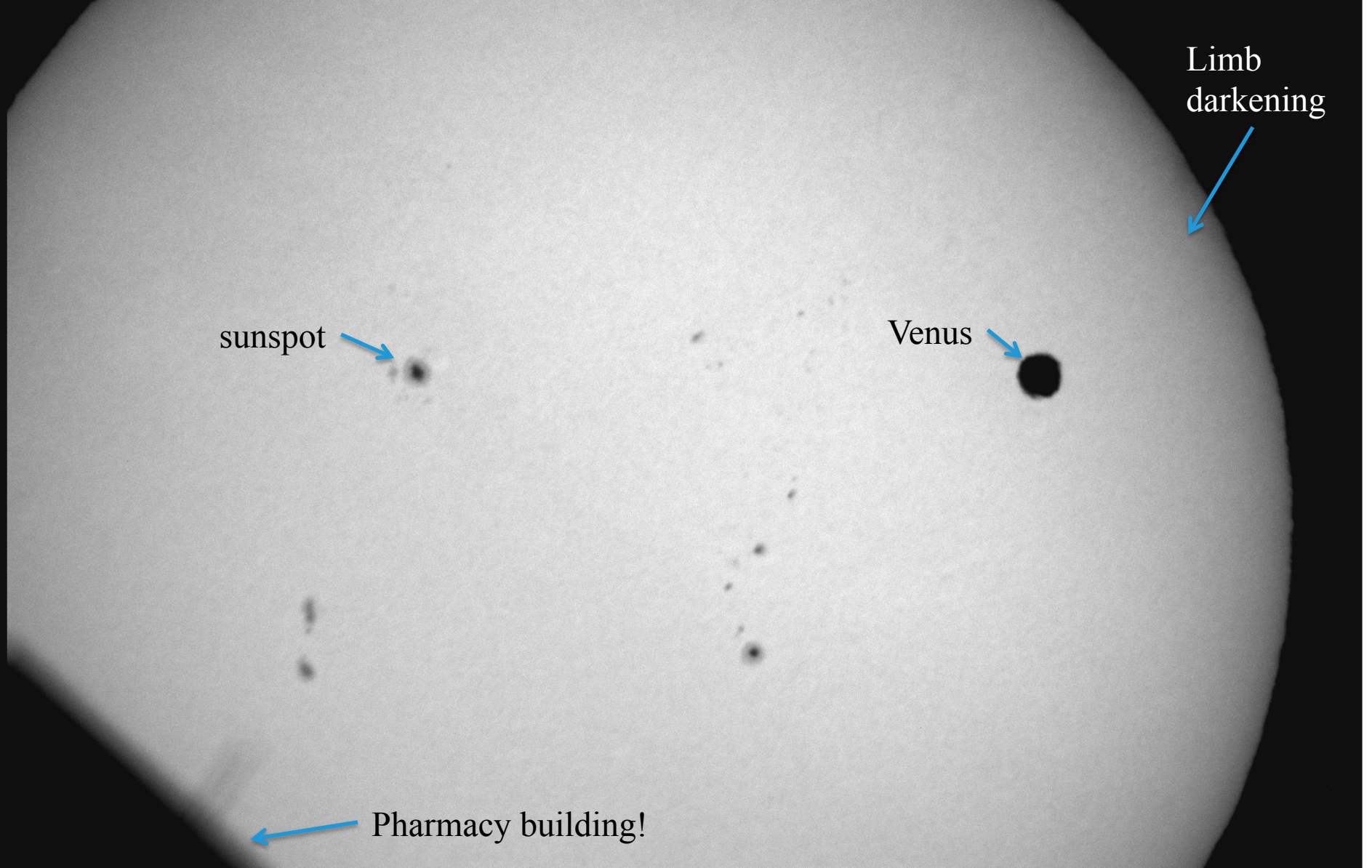

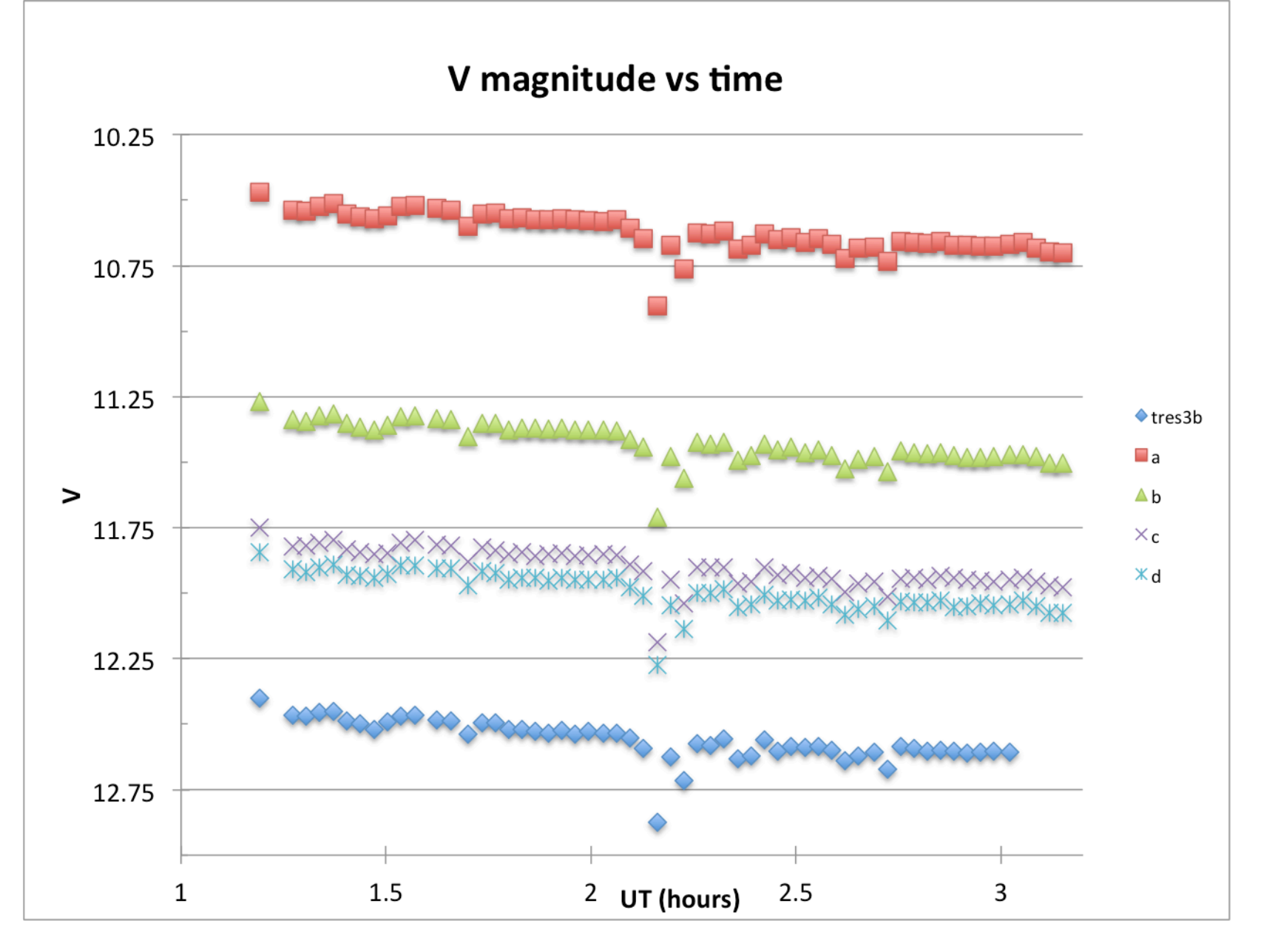

V magnitudes *vs* time for TrES-3 b and four brighter comparison stars. What explains the behavior of V with time?

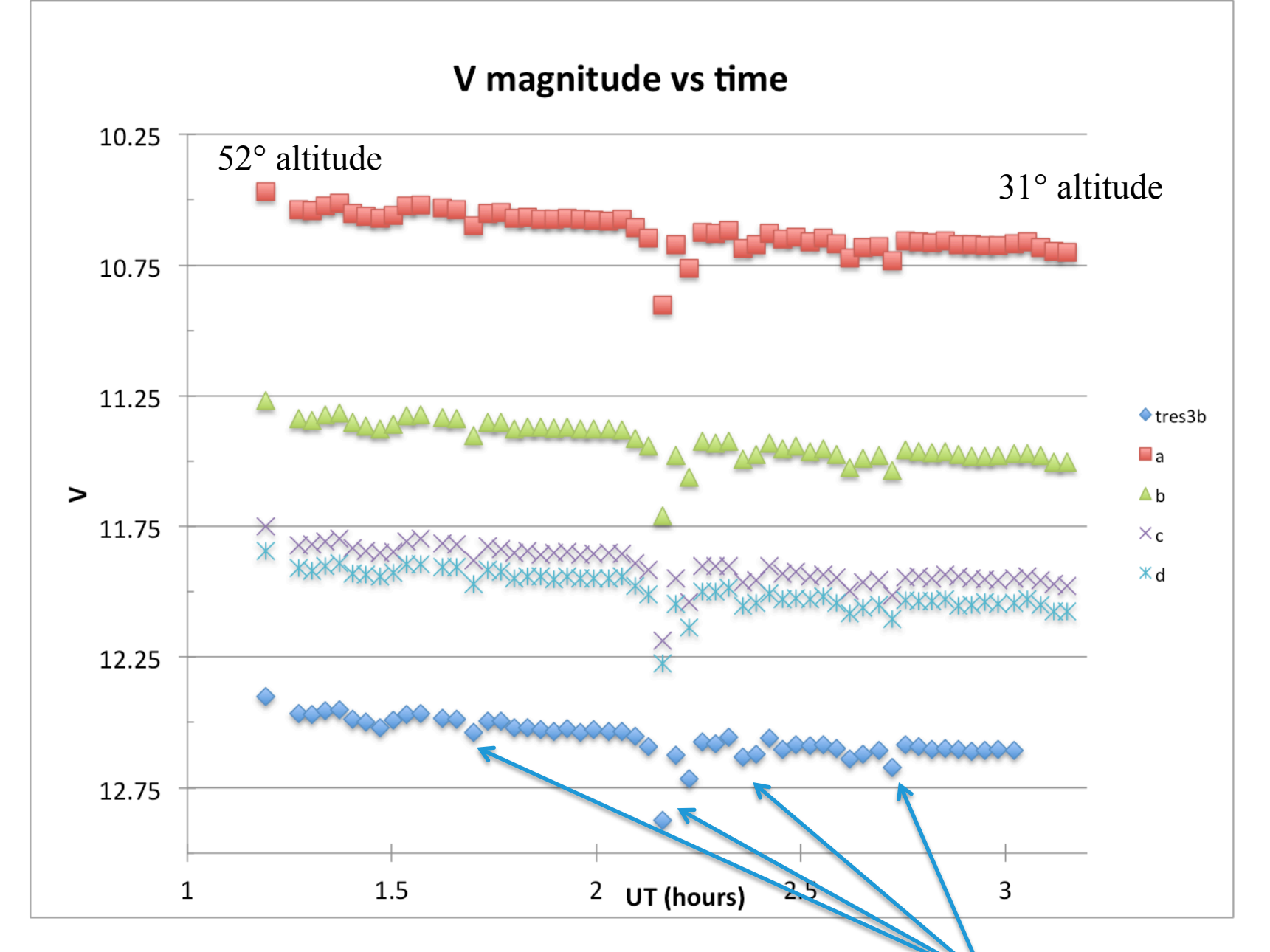

All stars in the field dimmed by passing thin clouds. The smooth decrease with time is caused by increasing airmass.

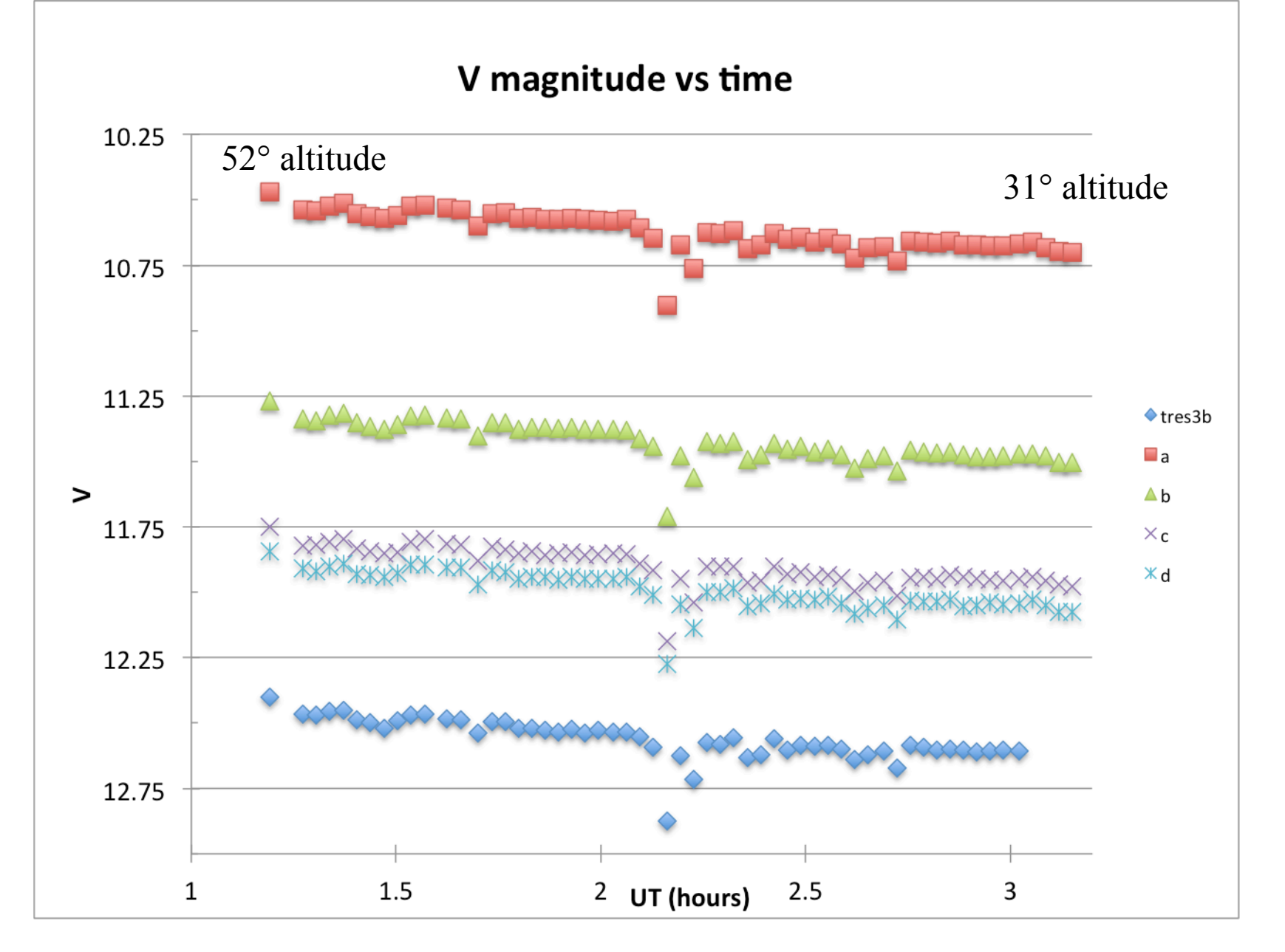

So taking the difference in magnitudes of different stars in the field will remove atmospheric effects.

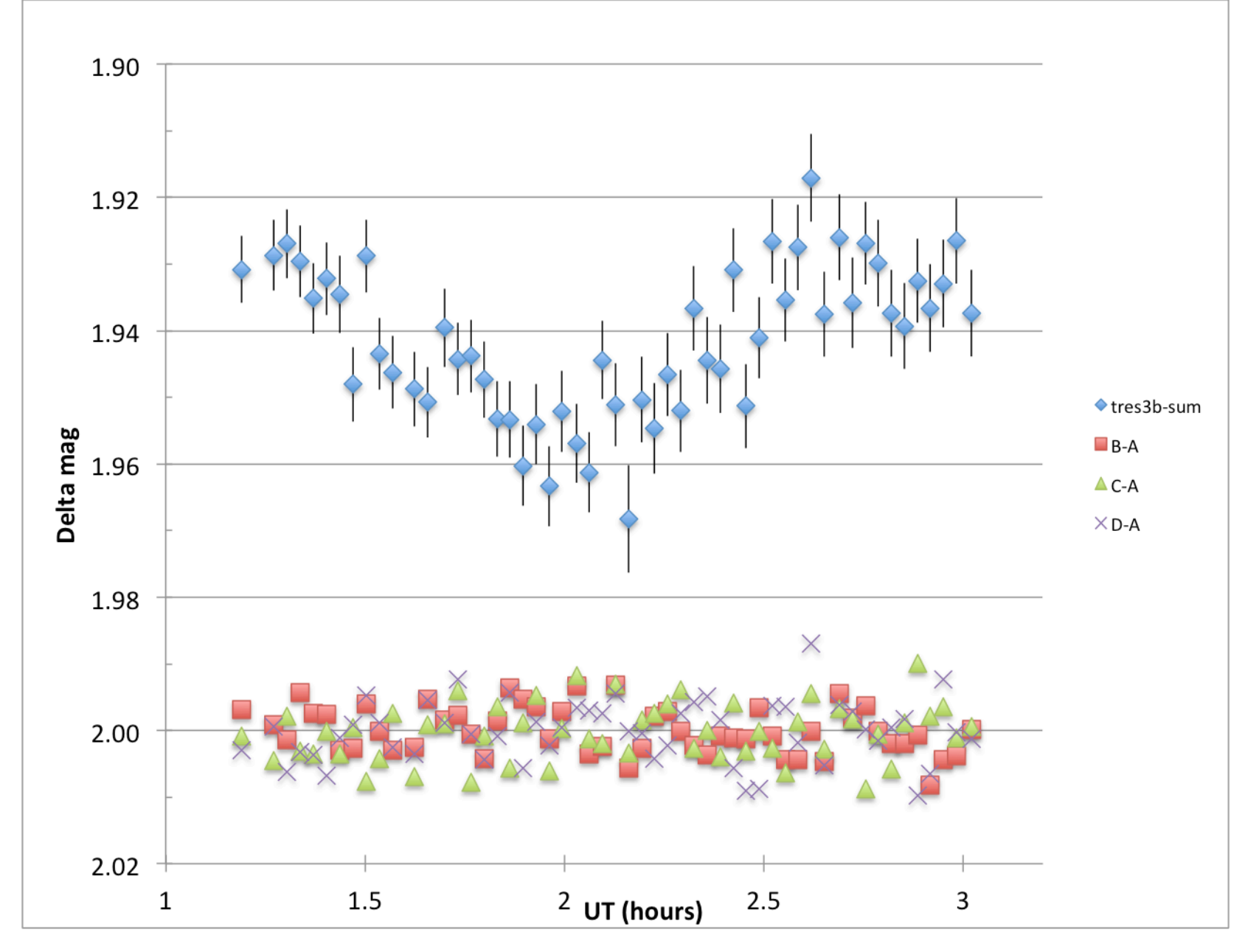

Difference between the magnitude of a star and a comparison star.

## Lab 5 Preparation: Choosing the Target

- Examine the transits occuring during your night(s) using the Exoplanet Transit Database.
- Choose the best transit using the criteria:
  - Transit happens during your lab period.
  - The star is bright enough (V < 13.0 or so).
  - Transit depth larger than 0.01 magnitude.
  - The altitude is not too low (preferably 45 degrees or greater).
  - The star does not cross the meridian (or crosses it less than about 45 minutes before the end of observing).

| Variable Star and Exoplanet Section                                                                 |                                               |                                                                                                    |                                                                                                    |                                                                                                    |                                                               |                                                                                                    |                                                                              |                                                                                                    |
|----------------------------------------------------------------------------------------------------|-----------------------------------------------|----------------------------------------------------------------------------------------------------|----------------------------------------------------------------------------------------------------|----------------------------------------------------------------------------------------------------|---------------------------------------------------------------|----------------------------------------------------------------------------------------------------|------------------------------------------------------------------------------|----------------------------------------------------------------------------------------------------|
| -                                                                                                   |                                               |                                                                                                    | MEDUZA                                                                                                    | RESCA                                                                                                    |                                                               |                                                                                                    | 1                                                                            |                                                                                                    |
| ET                                                                                                  | D                                             | •••                                                                                                    | Exople                                                                                                    | anet                                                                                                    | Tra                                                           | nsi                                                                                                    | t D<br>ttp://v                                                               | atabase                                                                                                    |
| ETD - Exc                                                                                           | oplane                                        | et Trans                                                                                                    | it Database                                                                                                    |                                                                                                    |                                                               |                                                                                                    |                                                                              |                                                                                                    |
| Observe<br>KEPLER T                                                                                 | rs comi<br>ransit p                           | nunity   H<br>redictions                                                                                                    | ow to contribute to<br>  KEPLER Candio                                                                                                    | o ETD   Mo<br>lates   CoF                                                                                                    | odel-fit y<br>Ro <i>T</i> Tran                                | our data<br>sit pred                                                                                           | Trans                                                                        | sit predictions  <br>CoRoT Candidates                                                                                                    |
| Your ELONGITU                                                                                       | DE (in de                                     | eg): 285.5                                                                                                    | 0° - 360°                                                                                                    | omit                                                                                                    |                                                               |                                                                                                    |                                                                              |                                                                                                    |
| Available n                                                                                         | redictio                                      | 29): 40.5                                                                                                    | vening date)                                                                                                    |                                                                                                    |                                                               |                                                                                                    |                                                                              |                                                                                                    |
| 2012-10- 09,<br>2012-11- 01,                                                                        | , 10, <b>11</b><br>, 02, 03                   | , 12, 13,<br>, 04, 05,                                                                                                    | 14, 15, 16, 17, 18,<br>06, 07, 08, 09,                                                                                                    | 19, 20, 2                                                                                                    | 1, 22, 23                                                     | , 24, 25                                                                                                    | , 26, 27                                                                     | , 28, 29, 30, 31,                                                                                                    |
| User defined ti                                                                                     | me spar                                       | 1: From: Y                                                                                                    | YY-MM-DD Till: YY                                                                                                    | YY-MM-DD                                                                                                    | Show                                                          | )                                                                                                    | 5                                                                            |                                                                                                    |
| Transits pre                                                                                        | diction                                       | s for ELO                                                                                                    | NGITUDE: 285.5°                                                                                                    | and LATIT                                                                                                    | UDE: 40.                                                      | .5°                                                                                                    |                                                                              |                                                                                                    |
| OBJECT                                                                                              |                                               | BEGIN<br>(UT/h,A)                                                                                                    | CENTER<br>(DD.MM. UT/h,A)                                                                                                    | END<br>(UT/h,A)                                                                                                    | D<br>(min)                                                    | V<br>(MAG)                                                                                                    | DEPTH<br>(MAG)                                                               | Elements<br>Coords                                                                                                    |
| TrES-5 b                                                                                            | Cyg                                           | 23:56<br>72°,N                                                                                                    | 12.10. 0:52<br>70°,N                                                                                                    | 1:48<br>65°,NW                                                                                                    | 111.312                                                       | 13.7                                                                                                    | 0.0215                                                                       | 55443.25153+1.4822446*<br>RA: 20 20 53<br>DE: +59 26 55                                                                                                    |
| HAT-P-1 b                                                                                           | Lac                                           | 0:30<br>67°,E                                                                                                    | 12.10. 1:50<br>82°,E                                                                                                    | 3:10<br>83°,W                                                                                                    | 159.8                                                         | 10.4                                                                                                    | 0.0171                                                                       | 53984.397+4.46529*E<br>RA: 22 57 47<br>DE: +38 40 30                                                                                                    |
|                                                                                                    |                                               |                                                                                                    |                                                                                                    |                                                                                                    |                                                               |                                                                                                    |                                                                              |                                                                                                    |
| WASP-33 b                                                                                           | And                                           | 1:02<br>34°,NE                                                                                                    | 12.10. 2:24<br>49°,E                                                                                                    | 3:45<br>64°,E                                                                                                    | 163                                                           | 8.3                                                                                                    | 0.0151                                                                       | 54163.22373+1.2198669*<br>RA: 02 26 51.08<br>DE: +37 33 02.5                                                                                                    |
| WASP-33 b<br>HAT-P-6 b                                                                              | And<br>And                                    | 1:02<br>34°,NE<br>0:56<br>65°,E                                                                                                    | 12.10. 2:24<br>49°,E<br>12.10. 2:37<br>84°,E                                                                                                    | 3:45<br>64°,E<br>4:19<br>78°,W                                                                                                    | 163<br>202.8                                                  | 8.3<br>10.5                                                                                                    | 0.0151                                                                       | 54163.22373+1.2198669*<br>RA: 02 26 51.08<br>DE: +37 33 02.5<br>54035.67575+3.85598*E<br>RA: 23 39 05.85<br>DE: +42 27 57.5                                                                                                    |
| WASP-33 b<br>HAT-P-6 b<br>WASP-2 b                                                                  | And<br>And<br>Del                             | 1:02<br>34°,NE<br>0:56<br>65°,E<br>1:47<br>49°,SW                                                                                        | 12.10. 2:24<br>49°,E<br>12.10. 2:37<br>84°,E<br>12.10. 2:41<br>42°,SW                                                                                                    | 3:45<br>64°,E<br>4:19<br>78°,W<br>3:34<br>33°,W                                                                                       | 163<br>202.8<br>107.9                                         | 8.3<br>10.5<br>11.98                                                                                           | 0.0151<br>0.0102<br>0.0216                                                   | 54163.22373+1.2198669*<br>RA: 02 26 51.08<br>DE: +37 33 02.5<br>54035.67575+3.85298*E<br>RA: 23 39 05.85<br>DE: +42 27 57.5<br>53991.5146+2.152226*E<br>RA: 23 03 5146+2.152226*E<br>RA: 20 30 546                                                                                                    |
| WASP-33 b<br>HAT-P-6 b<br>WASP-2 b<br>WASP-12 b                                                     | And<br>And<br>Del<br>Aur                      | 1:02<br>34°,NE<br>0:56<br>65°,E<br>1:47<br>49°,SW<br>2:57<br>8°,NE                                                                       | 12.10. 2:24<br>49°,E<br>12.10. 2:37<br>84°,E<br>12.10. 2:41<br>42°,SW<br>12.10. 4:27<br>23°,E                                                                                                    | 3:45<br>64°,E<br>4:19<br>78°,W<br>3:34<br>33°,W<br>5:58<br>40°,E                                                                      | 163<br>202.8<br>107.9<br>180.06                               | <ul><li>8.3</li><li>10.5</li><li>11.98</li><li>11.69</li></ul>                                                 | 0.0151<br>0.0102<br>0.0216<br>0.0151                                         | 54163.22373+1.2198669*<br>RA: 02 26 51.08<br>DE: +37 33 02.5<br>54035.67575+3.85298*E<br>DE: +42 27 57.5<br>53991.5146+2.152226*E<br>RA: 20 30 54<br>DE: +06 25 46<br>DE: +06 25 46<br>54508.97605+1.0914222*R<br>RA: 06 30 32.79<br>DE: +29 40 20.4                                                                                                    |
| WASP-33 b<br>HAT-P-6 b<br>WASP-2 b<br>WASP-12 b<br>WASP-21 b                                        | And<br>And<br>Del<br>Aur<br>Peg               | 1:02<br>34°,NE<br>0:56<br>65°,E<br>1:47<br>49°,SW<br>2:57<br>8°,NE<br>3:15<br>67°,S                                                      | 12.10. 2:24<br>49°,E<br>12.10. 2:37<br>84°,E<br>12.10. 2:41<br>42°,SW<br>12.10. 4:27<br>23°,E<br>12.10. 4:56<br>54°,SW                                                                           | 3:45<br>64°,E<br>4:19<br>78°,W<br>3:34<br>33°,W<br>5:58<br>40°,E<br>6:37<br>36°,W                                                     | 163<br>202.8<br>107.9<br>180.06<br>201.6                      | <ul><li>8.3</li><li>10.5</li><li>11.98</li><li>11.69</li><li>11.6</li></ul>                                    | 0.0151<br>0.0102<br>0.0216<br>0.0151<br>0.0130                               | 54163.22373+1.2198669*<br>RA: 02.26 51.08<br>DE: +37 33 02.5<br>54035.67575+3.85298*E<br>RA: 23 30 5.85<br>DE: +42 27 57.5<br>53991.5146+2.152226*E<br>DE: +06 25 46<br>54508.97605+1.0914222*<br>RA: 06 30 32.79<br>DE: +24 40 20.4<br>54743.04185+4.322541*E<br>RA: 20 30 54<br>CARLENDER CONTRACTOR CONTRACTOR CONTRA |
| WASP-33 b<br>HAT-P-6 b<br>WASP-2 b<br>WASP-12 b<br>WASP-21 b<br>HAT-P-8 b                           | And<br>And<br>Del<br>Aur<br>Peg<br>Peg        | 1:02<br>34°,NE<br>0:56<br>65°,E<br>1:47<br>49°,SW<br>2:57<br>8°,NE<br>3:15<br>67°,S<br>3:33<br>76°,W                                     | 12.10. 2:24<br>49°,E<br>12.10. 2:37<br>84°,E<br>12.10. 2:41<br>42°,SW<br>12.10. 4:27<br>23°,E<br>12.10. 4:56<br>54°,SW<br>12.10. 5:21<br>56°,W                                                   | 3:45<br>64°,E<br>4:19<br>78°,W<br>3:34<br>33°,W<br>5:58<br>40°,E<br>6:37<br>36°,W<br>7:09<br>36°,W                                    | 163<br>202.8<br>107.9<br>180.06<br>201.6<br>216               | 8.3<br>10.5<br>11.98<br>11.69<br>11.6<br>10.17                                                                 | 0.0151<br>0.0102<br>0.0216<br>0.0151<br>0.0130<br>0.0070                     | 54163.22373+1.2198669*<br>RA: 02.26 51.08<br>DE: +37 33 02.5<br>54035.67575+3.85298*E<br>RA: 23 30 05.85<br>DE: +42 27 57.5<br>53991.5146+2.152226*E<br>DE: +05 25 46<br>54508.97605+1.0914222*<br>RA: 06 30 32.70<br>DE: +29 40 20.4<br>54743.04185+4.322541*E<br>RA: 23 09 58.23<br>DE: +18 23 46.0<br>54437.67582+3.076339*E<br>RA: 24 9.5                                                                                                    |
| WASP-33 b<br>HAT-P-6 b<br>WASP-2 b<br>WASP-12 b<br>WASP-21 b<br>HAT-P-8 b<br>CoRoT-7 b              | And<br>And<br>Del<br>Aur<br>Peg<br>Peg<br>Mon | 1:02<br>34°,NE<br>0:56<br>65°,E<br>1:47<br>49°,SW<br>2:57<br>8°,NE<br>3:15<br>67°,S<br>3:33<br>76°,W<br>6:32<br>25°,SE                   | 12.10. 2:24<br>49°,E<br>12.10. 2:37<br>84°,E<br>12.10. 2:41<br>42°,SW<br>12.10. 4:27<br>23°,E<br>12.10. 4:56<br>54°,SW<br>12.10. 5:21<br>56°,W<br>12.10. 7:09<br>31°,SE                          | 3:45<br>64°,E<br>4:19<br>78°,W<br>3:34<br>33°,W<br>5:58<br>40°,E<br>6:37<br>36°,W<br>7:09<br>36°,W<br>7:47<br>37°,SE                  | 163<br>202.8<br>107.9<br>180.06<br>201.6<br>216<br>75         | <ul> <li>8.3</li> <li>10.5</li> <li>11.98</li> <li>11.69</li> <li>11.6</li> <li>10.17</li> <li>11.7</li> </ul> | 0.0151<br>0.0102<br>0.0216<br>0.0151<br>0.0130<br>0.0070<br>0.0004           | 54163.22373+1.2198669*<br>RA: 02 26 51.08<br>DE: +37 33 02.5<br>54036.67575+3.85298*E<br>RA: 23 30 56<br>DE: +42 27 57.5<br>53991.5146+2.152226*E<br>RA: 20 30 54<br>DE: +06 25 46<br>54508.97605+1.0914222*<br>RA: 05 30 32.79<br>DE: +29 40 20.4<br>54743.04185+4.322541*E<br>RA: 22 30 958.23<br>DE: +18 23 46.0<br>54437.67582+3.076339*E<br>RA: 22 50 9.85<br>DE: +35 26 49.5<br>54398.0767+0.853585*E<br>RA: 06 43 49.48<br>DE: -01 03 46.96                                                                                                    |
| WASP-33 b<br>HAT-P-6 b<br>WASP-2 b<br>WASP-12 b<br>WASP-12 b<br>HAT-P-8 b<br>CoRoT-7 b<br>Qatar-1 b | And<br>And<br>Del<br>Aur<br>Peg<br>Peg<br>Mon | 1:02<br>34°,NE<br>0:56<br>65°,E<br>1:47<br>49°,SW<br>2:57<br>8°,NE<br>3:15<br>67°,S<br>3:33<br>76°,W<br>6:32<br>25°,SE<br>6:32<br>32°,NW | 12.10. 2:24<br>49°,E<br>12.10. 2:37<br>84°,E<br>12.10. 2:41<br>42°,SW<br>12.10. 4:27<br>23°,E<br>12.10. 4:56<br>54°,SW<br>12.10. 5:21<br>56°,W<br>12.10. 7:09<br>31°,SE<br>12.10. 7:21<br>28°,NW | 3:45<br>64°,E<br>4:19<br>78°,W<br>3:34<br>33°,W<br>5:58<br>40°,E<br>6:37<br>36°,W<br>7:09<br>36°,W<br>7:47<br>37°,SE<br>8:09<br>24°,N | 163<br>202.8<br>107.9<br>180.06<br>201.6<br>216<br>75<br>96.7 | 8.3<br>10.5<br>11.98<br>11.69<br>11.6<br>10.17<br>11.7<br>11.84                                                | 0.0151<br>0.0102<br>0.0216<br>0.0151<br>0.0130<br>0.0070<br>0.0004<br>0.0204 | 54163.22373+1.2198669*<br>RA: 02 26 51.08<br>DE: +37 33 02.5<br>54035.67575+3.85298*E<br>RA: 23 30 05.85<br>DE: +42 27 57.5<br>53991.5146+2.152226*E<br>RA: 20 30 54<br>DE: +06 25 46<br>54508.97605+1.0914222*<br>RA: 20 30 54<br>RA: 20 30 54<br>DE: +08 25 46<br>54743.04185+4.322541*E<br>RA: 20 30 58.23<br>DE: +18 23 46.0<br>54437.67582+3.076339*E<br>RA: 22 52 09.85<br>DE: +18 23 46.0<br>54398.0767+0.853585*E<br>RA: 26 49.48<br>DE: -01 03 46.96<br>55518.4102+1.42003*E<br>RA: 21 332<br>DE: +45 04 33                                                                                                    |

HAT-P-9 b HATS-1 b 10 degrees bellow horizont for your observing place (ELONGITUDE: 285.5° and LATITUDE: 40.5°)

D440

Transit predictions page

Schommer Observatory (east) longitude =  $285.5^{\circ}$ Latitude =  $40.5^{\circ}$ 

Lists the transits occurring on a selected night.

| OBJECT     |     | BEGIN<br>(UT/h,A) | CENTER<br>(DD.MM. UT/h,A) | END<br>(UT/h,A) | D<br>(min) | V<br>(MAG) | DEPTH<br>(MAG) | Elements<br>Coords                                             |
|------------|-----|-------------------|---------------------------|-----------------|------------|------------|----------------|----------------------------------------------------------------|
| TrES-5 b   | Cyg | 23:56<br>72°,N    | 12.10. 0:52<br>70°,N      | 1:48<br>65°,NW  | 111.312    | 13.7       | 0.0215         | 55443.25153+1.4822446*E<br>RA: 20 20 53<br>DE: +59 26 55       |
| HAT-P-1 b  | Lac | 0:30<br>67°,E     | 12.10. 1:50<br>82°,E      | 3:10<br>83°,W   | 159.8      | 10.4       | 0.0171         | 53984.397+4.46529*E<br>RA: 22 57 47<br>DE: +38 40 30           |
| WASP-33 b  | And | 1:02<br>34°,NE    | 12.10. 2:24<br>49°,E      | 3:45<br>64°,E   | 163        | 8.3        | 0.0151         | 54163.22373+1.2198669*E<br>RA: 02 26 51.08<br>DE: +37 33 02.5  |
| НАТ-Р-6 Ь  | And | 0:56<br>65°,E     | 12.10. 2:37<br>84°,E      | 4:19<br>78°,W   | 202.8      | 10.5       | 0.0102         | 54035.67575+3.85298*E<br>RA: 23 39 05.85<br>DE: +42 27 57.5    |
| WASP-2 b   | Del | 1:47<br>49°,SW    | 12.10. 2:41<br>42°,SW     | 3:34<br>33°,W   | 107.9      | 11.98      | 0.0216         | 53991.5146+2.152226*E<br>RA: 20 30 54<br>DE: +06 25 46         |
| WASP-12 b  | Aur | 2:57<br>8°,NE     | 12.10. 4:27<br>23°,E      | 5:58<br>40°,E   | 180.06     | 11.69      | 0.0151         | 54508.97605+1.0914222*E<br>RA: 06 30 32.79<br>DE: +29 40 20.4  |
| WASP-21 b  | Peg | 3:15<br>67°,S     | 12.10. 4:56<br>54°,SW     | 6:37<br>36°,W   | 201.6      | 11.6       | 0.0130         | 54743.04185+4.322541*E<br>RA: 23 09 58.23<br>DE: +18 23 46.0   |
| HAT-P-8 b  | Peg | 3:33<br>76°,W     | 12.10. 5:21<br>56°,W      | 7:09<br>36°,W   | 216        | 10.17      | 0.0070         | 54437.67582+3.076339*E<br>RA: 22 52 09.85<br>DE: +35 26 49.5   |
| CoRoT-7 b  | Mon | 6:32<br>25°,SE    | 12.10. 7:09<br>31°,SE     | 7:47<br>37°,SE  | 75         | 11.7       | 0.0004         | 54398.0767+0.853585*E<br>RA: 06 43 49.48<br>DE: -01 03 46.96   |
| Qatar-1 b  | Dra | 6:32<br>32°,NW    | 12.10. 7:21<br>28°,NW     | 8:09<br>24°,N   | 96.7       | 12.84      | 0.0204         | 55518.4102+1.420033*E<br>RA: 20 13 32<br>DE: +65 09 43         |
| CoRoT-18 b | Mon | 7:21<br>35°,SE    | 12.10. 8:33<br>45°,SE     | 9:45<br>50°,S   | 143.2      | 15         | 0.0215         | 55321.72412+1.9000693*E<br>RA: 06 32 41.36<br>DE: -00 01 53.71 |

## Lab 5 Preparation: Choosing the Target

- Examine the transits occurring during your night(s) using the Exoplanet Transit Database.
- Choose the best transit using the criteria:
  - Transit happens during your lab period.
  - The star is bright enough (V < 13.0 or so).
  - Transit depth larger than 0.01 magnitude.
  - The altitude is not too low (preferably  $\geq 45^{\circ}$ ).
- Must then use *The Sky* to check:
  - Is a good guide star (brighter than 10<sup>th</sup>) available.
  - Is there at least one comparison star available in the field of view of the main CCD.

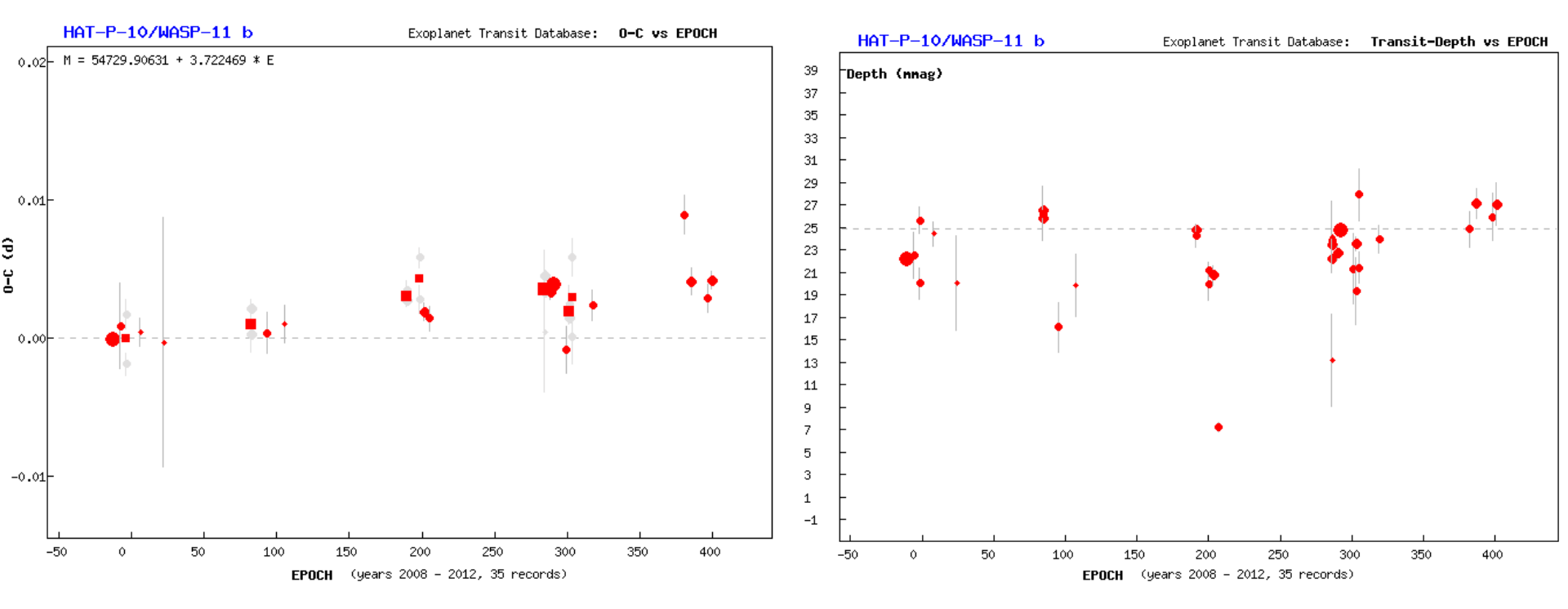

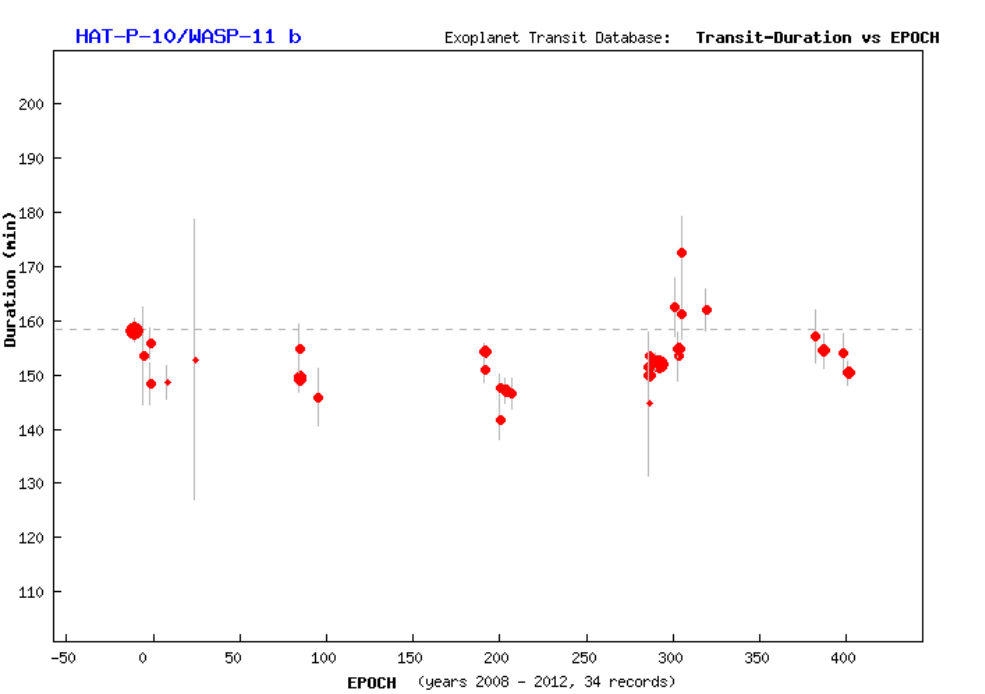

Clicking on the name of a target in the list along the left-hand side of the Exoplanet Transit Database displays recent observations of the star. These are useful for deciding how accurate the predicted start and end time are.

## Observing for Lab 5

- Initial planning:
  - Use The Sky to identify nearby bright star to slew to and check pointing (3<sup>rd</sup> magnitude or brighter).
  - Also identify a nearby 7-8<sup>th</sup> magnitude focus star.
  - Plan how to get the guide star onto the small field of view of the guide CCD.

#### TrES-3 b (Her)

RA (J2000): **17 52 07**, DE (J2000): **+37 32 46**, V = **12.4 mag**, dV = **0.0291 mag**, duration = **77.4 minutes** Per = 1.3061860 d, T0(HJD) = 2454538.5806 compute

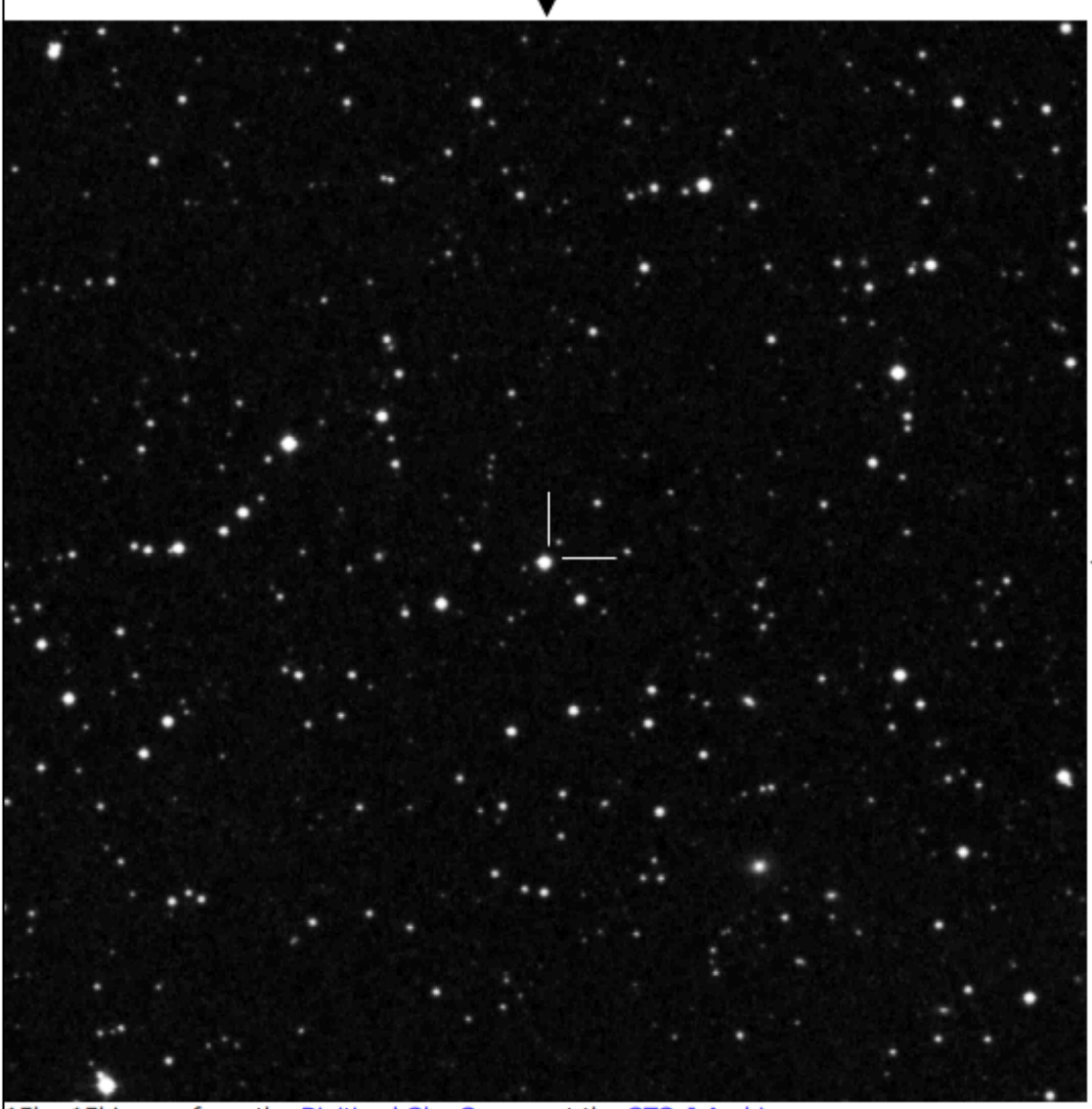

15' x 15' image from the Digitized Sky Survey at the STScI Archive.

Clicking on the object name brings up a finding chart. North is up, east to the left (this is conventional for astronomical images). Image width is a little less than the short side of our camera field of view.

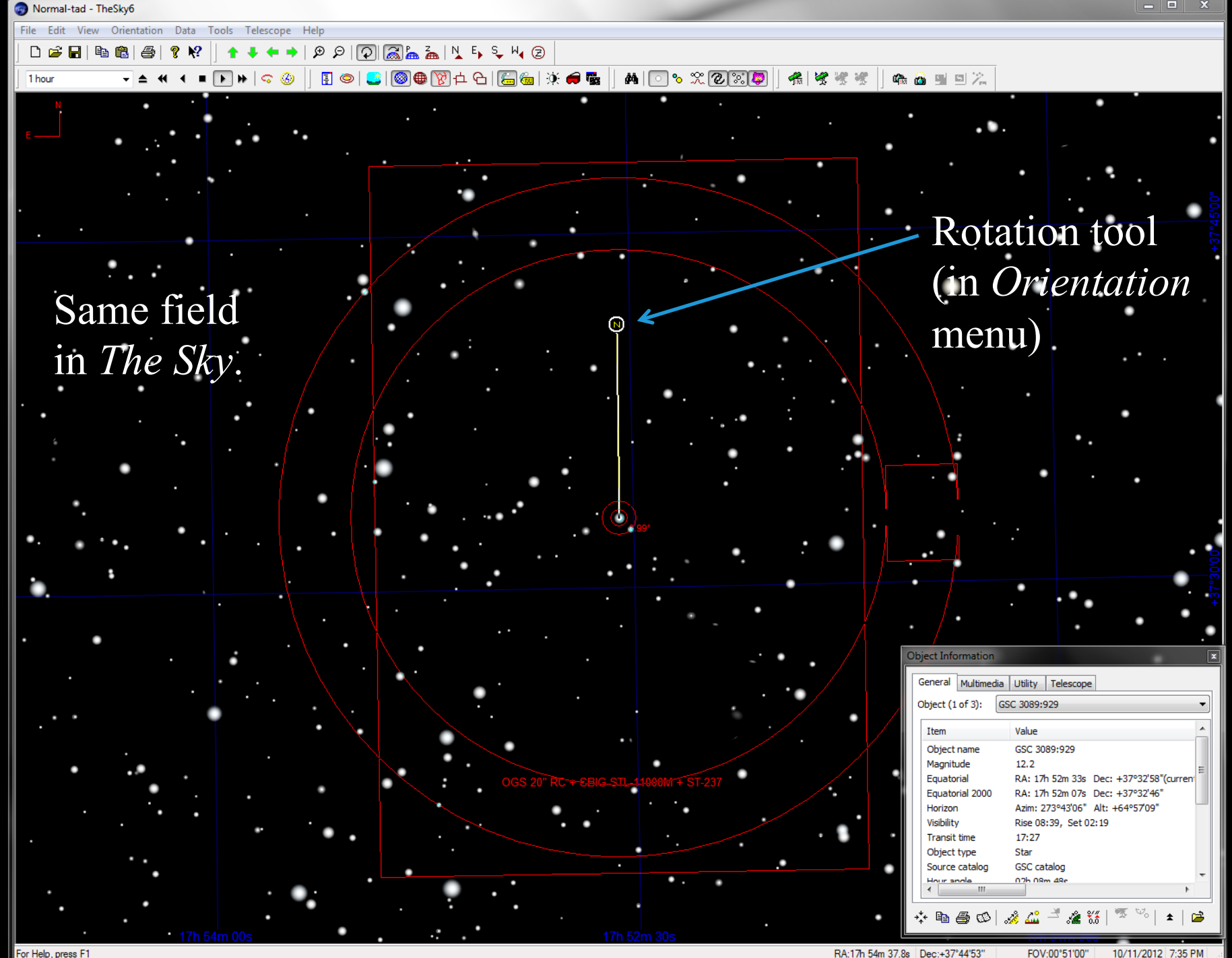

For Help, press F1

RA:17h 54m 37.8s Dec:+37°44'53"

10/11/2012 7:35 PM

## Observing for Lab 5

- While observing:
  - Make sure that you start a new block of observations when then current one ends.
  - Keep checking and, if necessary, adjusting the dome slit so that the dome does not block the telescope aperture.
  - Keep an eye on the guide star to make sure that it has not disappeared (clouds or tracking failure).

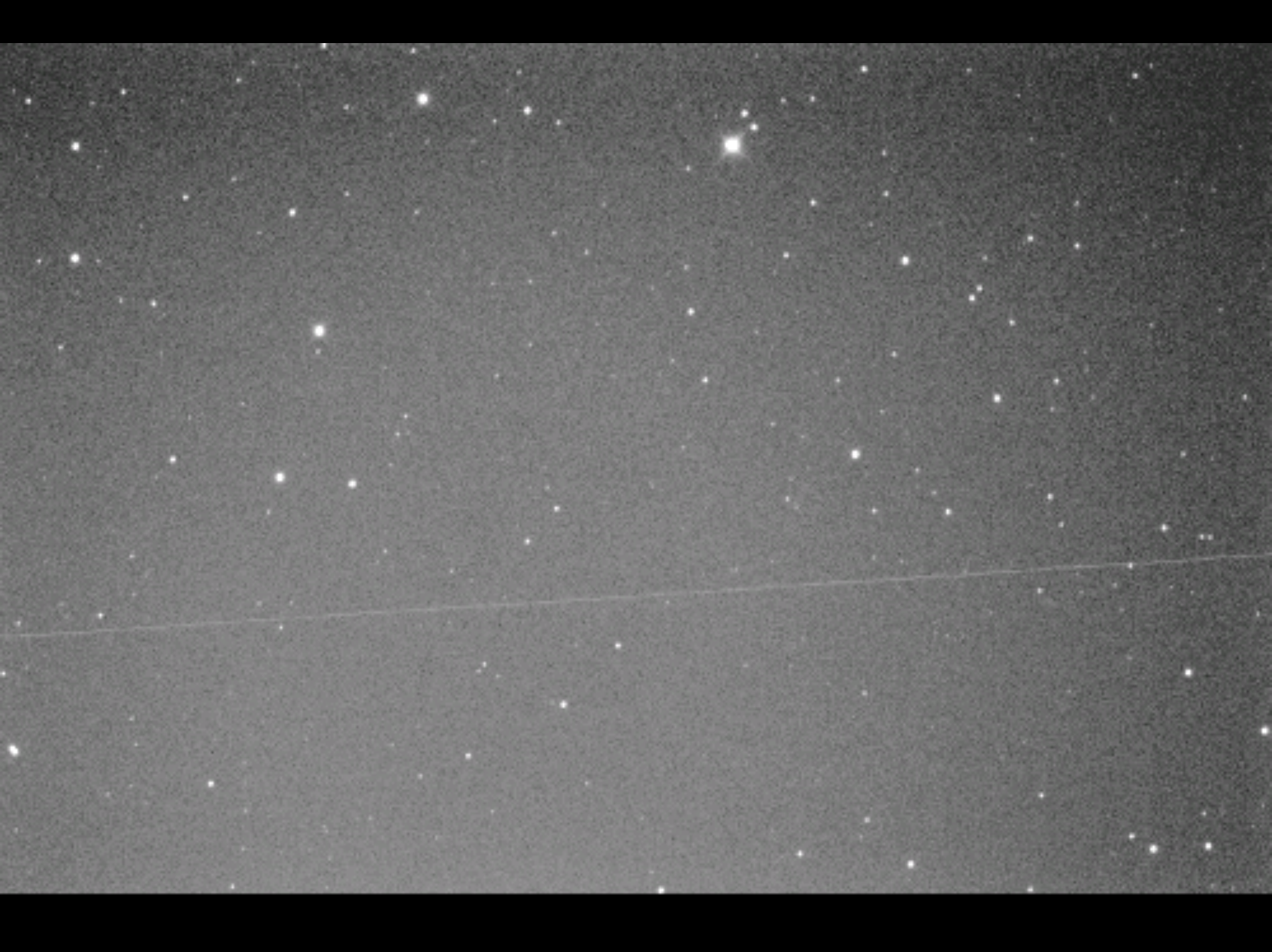

Transits predictions for ELONGITUDE: 285.5° and LATITUDE: 40.5°

| OBJECT         |            | BEGIN<br>(UT/h,A) | CENTER<br>(DD.MM. UT/h,A)         | END<br>(UT/h,A) | D<br>(min) | V<br>(MAG) | DEPTH<br>(MAG) | Elements<br>Coords                                             |
|----------------|------------|-------------------|-----------------------------------|-----------------|------------|------------|----------------|----------------------------------------------------------------|
| Kepler-7 b     | Lyr        | 20:15<br>72°,E    | 24.10. 22:57<br>79°,W             | 1:39<br>50°,W   | 324        | 13.9       | 0.0081         | 54967.27571+4.885525*E<br>RA: 19 14 19.6<br>DE: +41 05 23.3    |
| Qatar-5 b      | And        | 21:49<br>33°,NE   | 24.10. 23:17<br>48°,E             | 0:44<br>63°,E   | 174.5      | 12.62      | 0.0119         | 57336.758242+2.8792319*E<br>RA: 00 28 12.94<br>DE: +42 03 40.9 |
| WASP-2 b       | Del        | 22:39<br>56°,S    | 24.10. 23:33<br>56°, <del>S</del> | 0:27<br>53°,SW  | 107.9      | 11.98      | 0.0216         | 53991.5146+2.15222144*E<br>RA: 20 30 54<br>DE: +06 25 46       |
| CoRoT-3 b      | AqI        | 21:59<br>50°,S    | 24.10. 23:47<br>44°,SW            | 1:34<br>30°,SW  | 215        | 13.3       | 0.0054         | 54283.1383+4.2568*E<br>RA: 19 28 13.30<br>DE: +00 07 18.19     |
| WASP-151 b     | Psc        | 22:03<br>24°,E    | 24.10. 23:53<br>41°,SE            | 1:43<br>50°,S   | 219.6      | 12.9       | 0.0110         | 57741.0081+4.533471*E<br>RA: 23 16 15.22<br>DE: +00 18 24.5    |
| HAT-P-6 b      | And        | 22:46<br>51°,E    | 25.10. 0:28<br>69°,E              | 2:09<br>87°,NE  | 202.8      | 10.5       | 0.0094         | 54035.67575+3.852985*E<br>RA: 23 39 05.85<br>DE: +42 27 57.5   |
| WASP-52 b      | Peg        | 1:31<br>58°,S     | 25.10. 2:25<br>58°,S              | 3:20<br>54°,SW  | 108.58     | 12         | 0.0290         | 55793.68143+1.7497798*E<br>RA: 23 13 58.76<br>DE: +08 45 40.6  |
| Mascara-1 b    | Equ        | 1:01<br>57°,SW    | 25.10. 3:05<br>39°,W              | 5:10<br>16°,W   | 249        | 8.3        | 0.0068         | 57097.278+2.14878*E<br>RA: 21 10 12.37<br>DE: 10 44 19.9       |
| TrES-5 b       | Суд        | 2:17<br>55°,NW    | 25.10. 3:13<br>48°,NW             | 4:08<br>41°,NW  | 111.312    | 13.7       | 0.0215         | 55443.25153+1.4822446*E<br>RA: 20 20 53<br>DE: +59 26 55       |
| Qatar-1 b      | Dra        | 3:31<br>46°,NW    | 25.10. 4:19<br>40°,NW             | 5:08<br>36°,NW  | 96.7       | 12.84      | 0.0204         | 55518.4102+1.4200246*E<br>RA: 20 13 32<br>DE: +65 09 43        |
| WASP-141 b     | Eri        | 2:45<br>8°,SE     | 25.10. 4:33<br>23°,SE             | 6:21<br>30°,S   | 216        | 12.4       | 0.0087         | 57019.5953+3.310651*E<br>RA: 04 01 32.54<br>DE: -20 27 03.9    |
| НАТ-Р-53 b     | And        | 6:51<br>60°,W     | 25.10. 7:55<br>48°,W              | 8:59<br>37°,NW  | 128.07     | 13.73      | 0.0135         | 55829.44781+1.9616241*E<br>RA: 01 27 29.5<br>DE: +38 58 05.3   |
| ХО-2 Ь         | Lyn        | 6:42<br>50°,NE    | 25.10. 8:03<br>63°,NE             | 9:24<br>75°,NE  | 162        | 11.18      | 0.0124         | 54466.88454+2.61586178*E<br>RA: 07 48 07<br>DE: +50 13 33      |
| EPIC-211089792 | 2 b<br>Tau | 7:12<br>74°,S     | 25.10. 8:19<br>67°,SW             | 9:25<br>55°,W   | 133.2      | 12.526     | 0.0215         | 53219.0095+3.2588321*E<br>RA: 04 10 40.955<br>DE: +24 24 07.35 |
| WASP-33 b      | And        | 8:13<br>55°,W     | 25.10. 9:35<br>40°,W              | 10:56<br>26°,NW | 163        | 8.3        | 0.0151         | 54163.22373+1.2198669*E<br>RA: 02 26 51.08<br>DE: +37 33 02.5  |
| НАТ-Р-43 Ь     | Cnc        | 8:02<br>38°,E     | 25.10. 9:39<br>53°,SE             | 11:17<br>60°,S  | 195.12     | 13.356     | 0.0154         | 55997.37105+3.332688*E<br>RA: 08 35 42.18<br>DE: +10 12 24.0   |
| HAT-P-25 b     | Ari        | 8:36<br>54°,W     | 25.10. 10:00<br>38°,W             | 11:25<br>22°,W  | 169        | 13.19      | 0.0204         | 55176.85173+3.652836*E<br>RA: 03 13 44.48<br>DE: +25 11 51.2   |